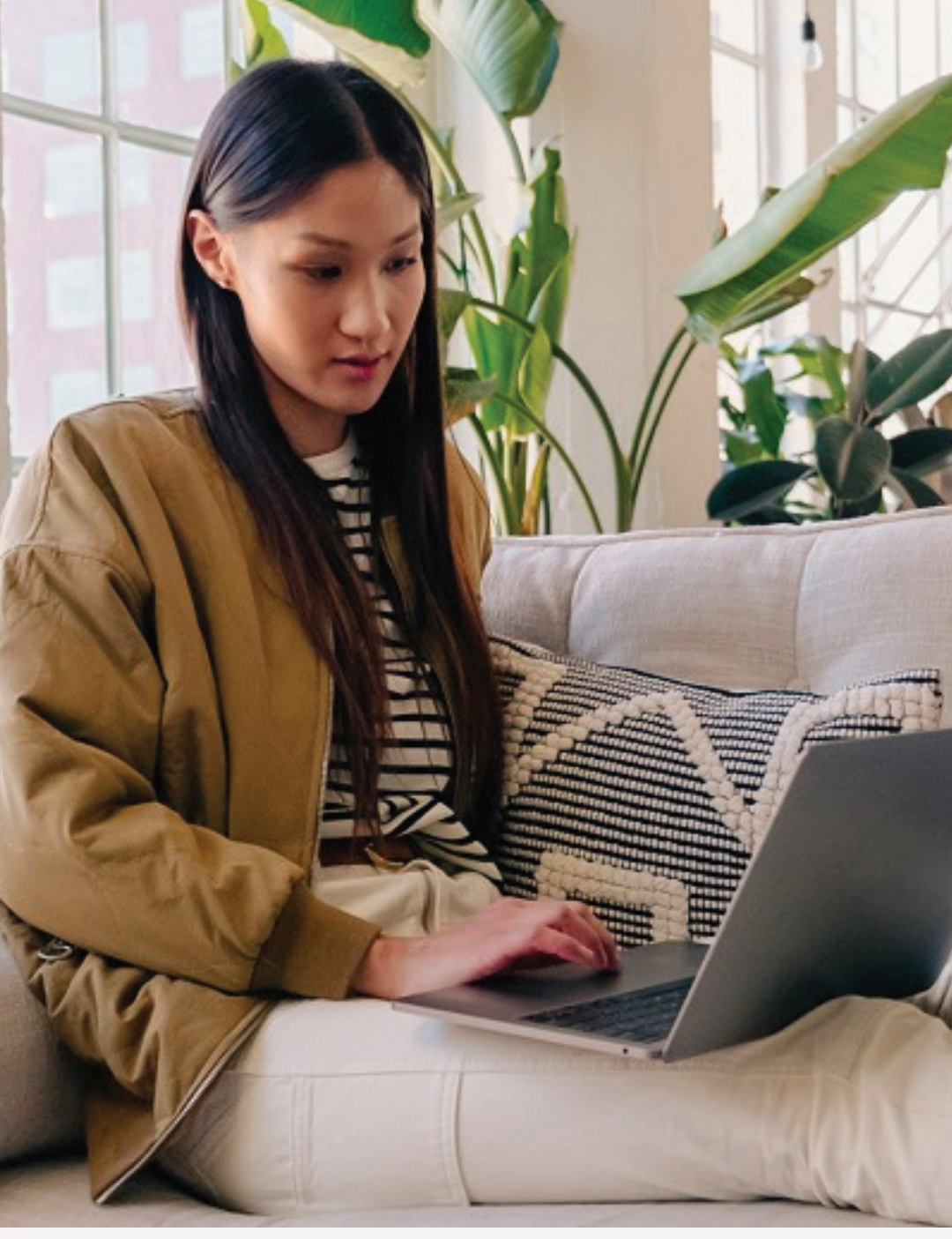

SINGAPORE

# USER GUIDE: Amway Service Booking

Amway

# Help & Support

### Need more help?

### Call or write to us

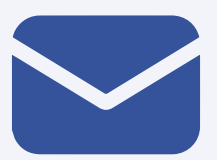

### Helpdesk Email us @

sghelpdesk@amway.com

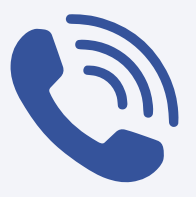

### **Call Centre**

Call +65 6550 9911 Monday to Friday 9am to 7pm Saturday 12pm to 7pm (excluding Sunday & public holiday)

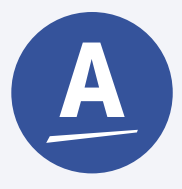

### Chatbot

You can also chat with our Amway Chatbot button at the bottom right on the website screen to get started!

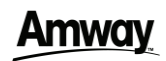

### How to access to Amway Booking

DESKTOP

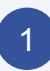

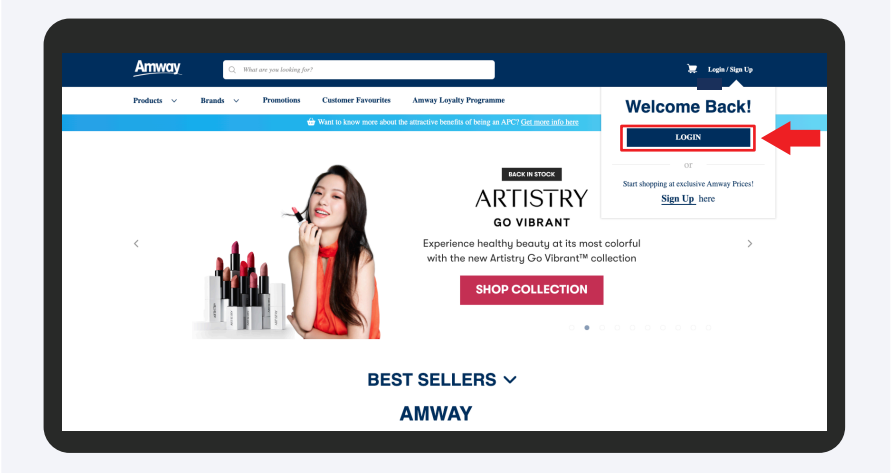

Go to **Amway Singapore's** website https://www.amway.sg

Click on the **Login** icon and select **Login**.

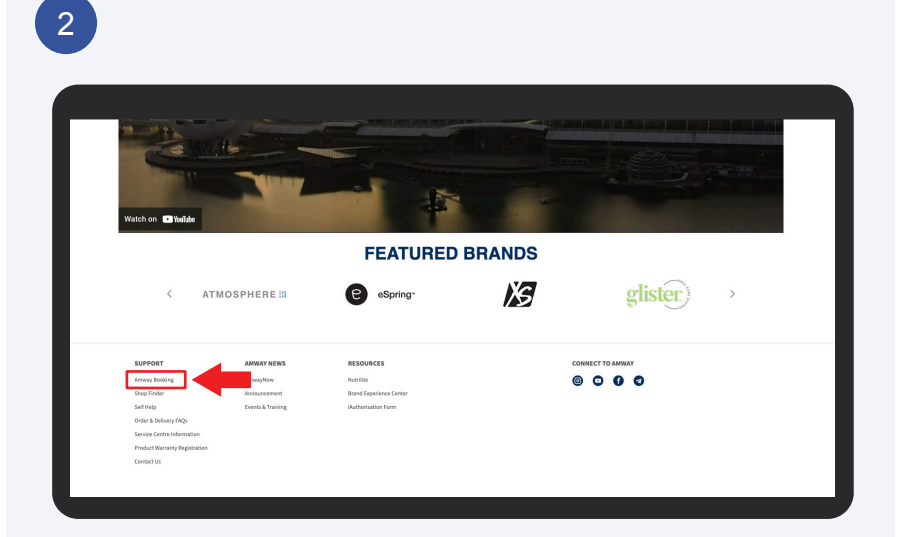

Navigate to the footer and select Amway Booking.

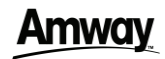

### DESKTOP

### How to access to Amway Booking

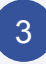

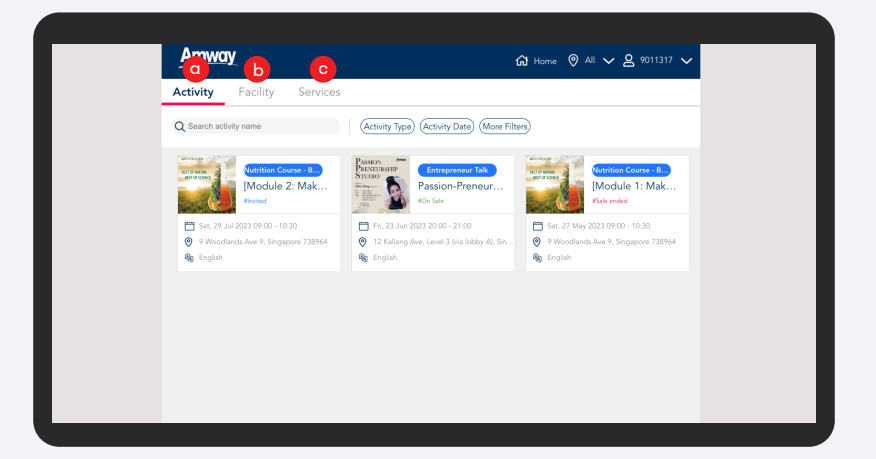

You will be directed to **Amway Booking** page where you can find :

- a. Activity To book for Amway Events
- b. Facility To book for Amway's Meeting Room
- c. Service To book for Brand Experience Centre

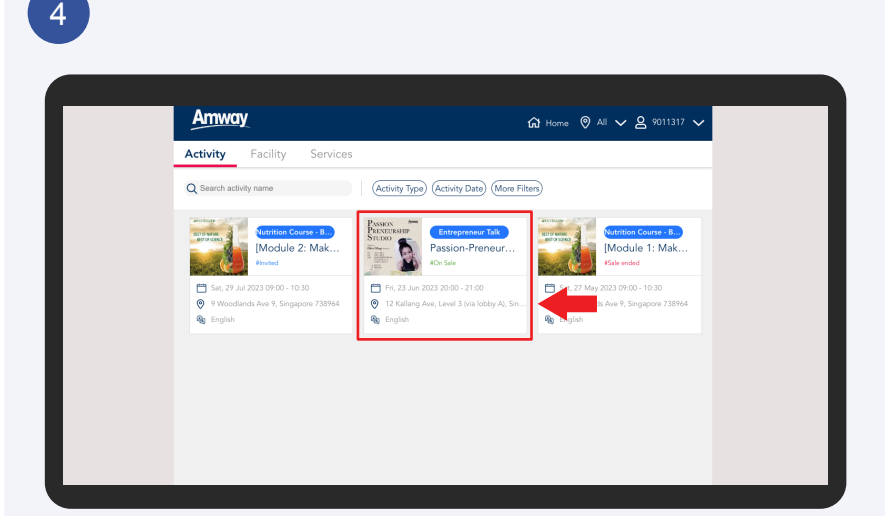

Click on the event that you wish to purchase.

### Amway

### **Activity Booking**

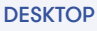

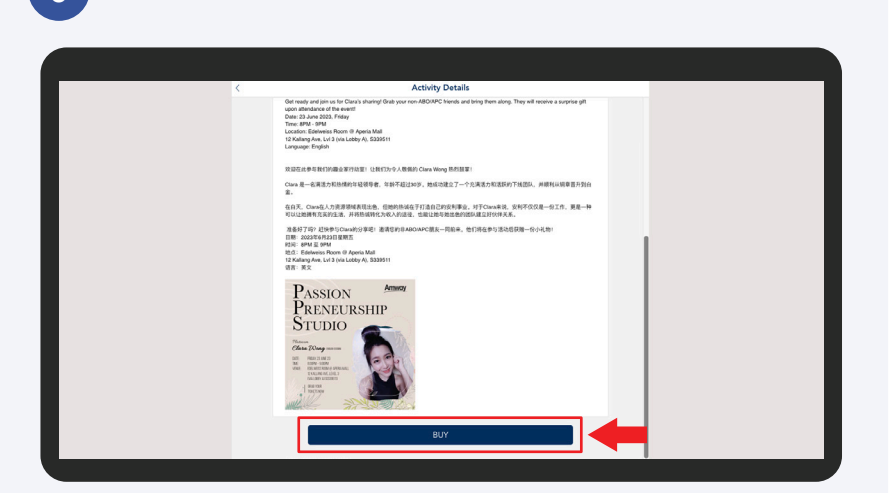

Read through the activity details and click **Buy** to proceed.

# <text><text><text>

Insert your desired quantity and click Next to proceed.

6

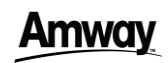

### **Activity Booking**

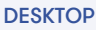

# Image: Source and and angues to our forms and Condition

Check the ticket details and click **Confirm Order** to proceed for payment.

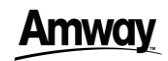

DESKTOP

### **Facility Booking**

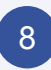

| Activity Facility                                                            |
|------------------------------------------------------------------------------|
| Q Search venue name (Duration) (Capacity) (More Filters)                     |
| Aperia Meeting Room<br>Grading Aper, Level 5, Brogenow 339511                |
| Octon Tower - Annuey City Shop<br>211 North Bridge Read, WI H Cl Colon Tower |
|                                                                              |
|                                                                              |
|                                                                              |
|                                                                              |

Select **Facility** and click on the facility that you intend to book.

### 9

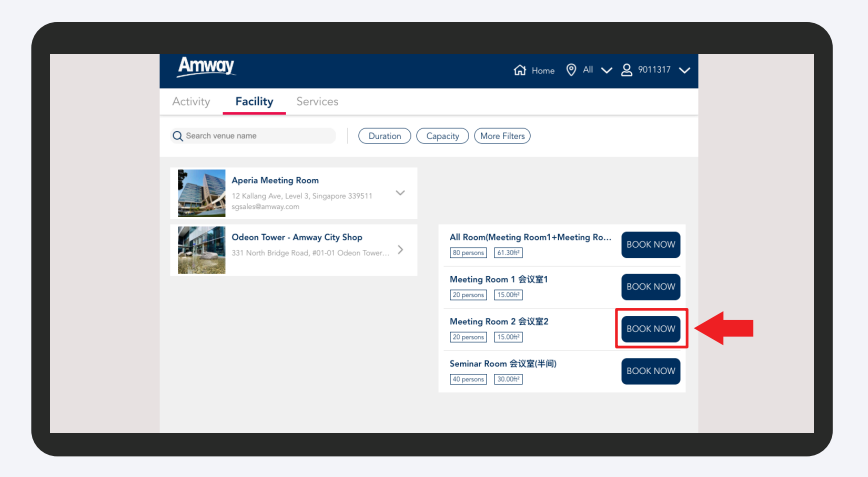

Select the meeting room available and click **Book Now** to proceed.

### **Amway**

### DESKTOP

### **Facility Booking**

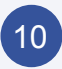

| S towards and set of the set of the set | Amway                                                                                                    |                                                                                                    |                                              |                                                                                                    |
|----------------------------------------------------------------------------------------------------|----------------------------------------------------------------------------------------------------|----------------------------------------------------------------------------------------------------|----------------------------------------------|----------------------------------------------------------------------------------------------------|
| Image: Amage: Amage:                           | <                                                                                                    |                                                                                                    | Venue                                        | Details                                                                                                    |
| Image: Second second second             |                                                                                                    | Ĩ                                                                                                    |                                              | leeting Room 2 会议签2<br>Orien Team - Anney Oly Bing<br>Them Integrated, 2014 Octoor Team, Snappen 18720<br>Face Anne<br>Rear Nya<br>Barrens Oppinzeny                                                                                                    |
| Image: Specific state state sta             |                                                                                                    |                                                                                                    | Ma                                           | ee ×                                                                                                    |
| Mar     Table     Mar     Table     Mar     Mar     Ma                                                                                                    | < Jun 202                                                                                                    | 23 >                                                                                                    | clear                                        | Fri, 16 Jun 2023                                                                                                    |
| NDAT                                                                                                    | Mon         Tave         Weil         Till           0         0         2         1           12         13         14         0           19         20         21         28           4:         Oracle Ald Stars Drawning         Booking Summary           Fig. 16:         Aun 2023           Total Booking Amourt         Total Booking Amourt | Fhi         Sat           4         2         3           0         0         0           10         0         0           10         0         0           10         0         0           10         0         0           10         0         0           10         0         0 | San<br>4<br>11<br>25<br>55 30.00<br>55 30.00 | Stage:           Marrier:           Control of the filter           Marrier:           Control of the filter           Marrier:           Control of the filter           Marrier:           Marrier:           Marrier:           Marrier:           Marrier:           Marrier: |
|                                                                                                    |                                                                                                    |                                                                                                    | N                                            |                                                                                                    |

Select the date and time slot available and click **Next** to proceed.

### 11

| Amway                                                                                                    | ☆ Home ♡ All ∨ 온 9011317 ∨                                             |
|----------------------------------------------------------------------------------------------------|------------------------------------------------------------------------|
| < Venue Bookin                                                                                                    | g Information                                                          |
| Fri, 16 Jun 2023 🔨                                                                                                    | Venue Booking Information                                              |
| Odeon Tower - Amway City Shop<br>Meeting Room 2 会议室2                                                                                                    | Event Name                                                             |
| 11:15-14:15<br>\$\$ 30.00 1 slots                                                                                                    | Event Description (Purpose of Event) Please type a maximum of 80 words |
| No Package Selected                                                                                                    | Custing American                                                       |
| SS 0<br>III I Accept The <u>Venue Booking Agreement.</u><br>By booking this room, I will ensure my attendees are<br>fully vaccinated and with their masks on. | Please select     Please select     V                                  |
| RESERVE ROOM                                                                                                    | Number of Attendees                                                    |
|                                                                                                    | Additional Notes<br>Please type a maximum of 80 words                  |

Fill in the Venue Booking Information and click **Reserve Room** to proceed for payment.

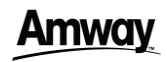

### DESKTOP

### Service Booking-Brand Experience Booking

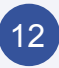

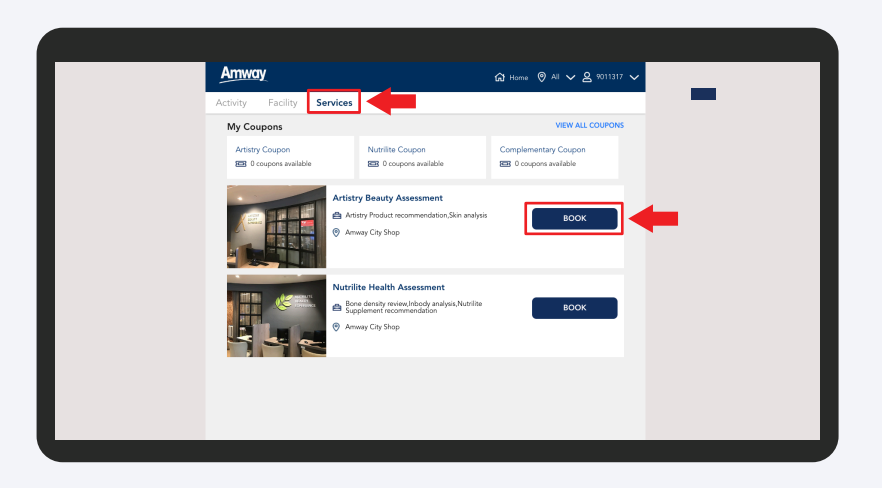

Select Services and click the **Book** button to view more details and select the services.

### 13

|                                                         |                                 |                                             |                                        |                                               |         | Nutritie Health Assessment           ■ Decide straty reveal-blodg angle/shafting<br>Supporter concentration           • Decide strate strate strate strate strate<br>Supporter strate strate strate strate strate strate strate strate strate<br>Support 182220 |
|---------------------------------------------------------|---------------------------------|---------------------------------------------|----------------------------------------|-----------------------------------------------|---------|----------------------------------------------------------------------------------------------------|
| Description<br>Understand<br>Assessment<br>by suggestin | t to underst.<br>ng Nutrilite : | and enha<br>and your<br>suppleme<br>Jun 20: | nce your h<br>overall he<br>nts to imp | realth with I<br>alth and foll<br>rove your h | eath.   | aginnen Co-Nacha hagi unualari unualari kasi.<br>ai nimmaa manalasi unualari unualari unuala unuala.                                                                                                    |
| Mon Tue<br>5 6<br>12 13<br>19 20<br>26 27               | Wed<br>7<br>14<br>21<br>28      | Thu<br>1<br>θ<br>15<br>22<br>29             | Fri<br>2<br>9<br>23<br>30              | Sat SL<br>9 4<br>10 1<br>94 2                 | in<br>1 | Select consultant     Select (2) services     Consultant     Select (2) services     Consultant     Consultant     Consultant     Consultant                                                                                                    |
| - Uravalab                                              | le Dates (Do                    |                                             | Booked)                                |                                               | N       |                                                                                                    |

Select the desired date from calendar. Then select the dropdowns for consultant, services, and timeslot. Click **Next** to proceed.

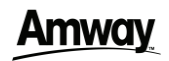

### DESKTOP

### Service Booking-Brand Experience Booking

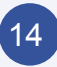

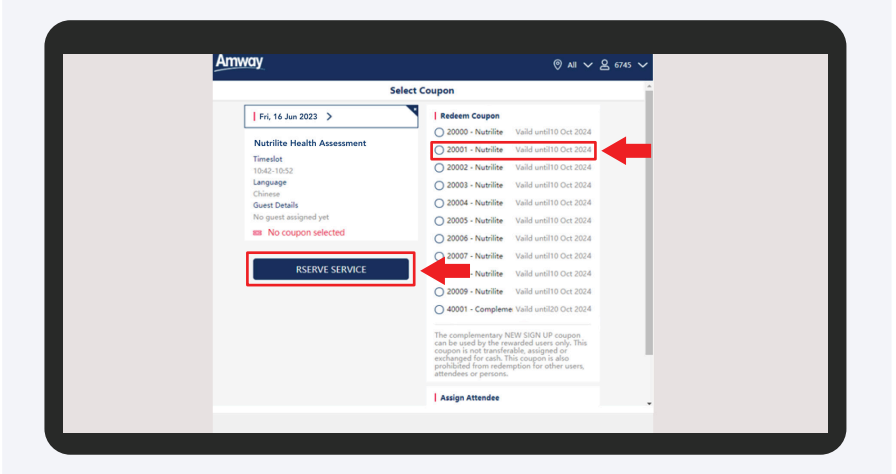

Select your available coupons and click **Reserve Service** button to proceed with next step.

### 15

| Booking (                                                                                                    | Order View                                                                                                    |
|----------------------------------------------------------------------------------------------------|----------------------------------------------------------------------------------------------------|
| Image: Provide a contract of the service of the service of the se | I Booking:<br>Mutitle Health Assessment<br>1 Seriole Booking<br>2 Aurou Cor Den<br>I Firdly 15 Jan 2023<br>Mutitle Charges<br>Date:<br>Language<br>Charges<br>State:<br>Jone State:<br>Jone Jone Jone Jone Jone Jone Jone Jone |

You can fill in the attendee's name in the **Guest** column. (Optional)

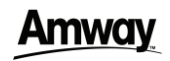

### DESKTOP

### Service Booking-Brand Experience Booking

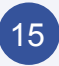

Tick the checkbox to agree to the Terms & Conditions, click **Redeem Coupon** to confirm the service redemption.

### 16

| Amway                                     | ☆ Home ♥ All ✔ 온 9011317 ✔                                                                                                    |
|-------------------------------------------|----------------------------------------------------------------------------------------------------|
|                                           | Confirmation                                                                                                    |
|                                           | ⊘                                                                                                    |
|                                           | Reserved                                                                                                    |
| Thank you, your s                         | ervice reservation has been made.                                                                                                    |
| s<br>Selecte<br>Ter<br>Lar<br>Au<br>Coupo | ervices: Nutrilite Health Assessment<br>d Date: 2024-09-04<br>meslot: 1042 - 1052<br>guage: Chinese<br>tendes: John Smith<br>n used: Nutrilite Coupon 1 (expired on 10 Oct) |
| BACK TO HOME                              | VIEW ORDER                                                                                                    |
|                                           |                                                                                                    |
|                                           |                                                                                                    |
|                                           |                                                                                                    |
|                                           |                                                                                                    |

After redemption is confirmed, system will be directed to the Confirmation page to show your Booking's summary.

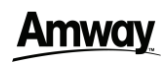

### DESKTOP

### How to Purchase BEC e-coupon

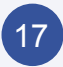

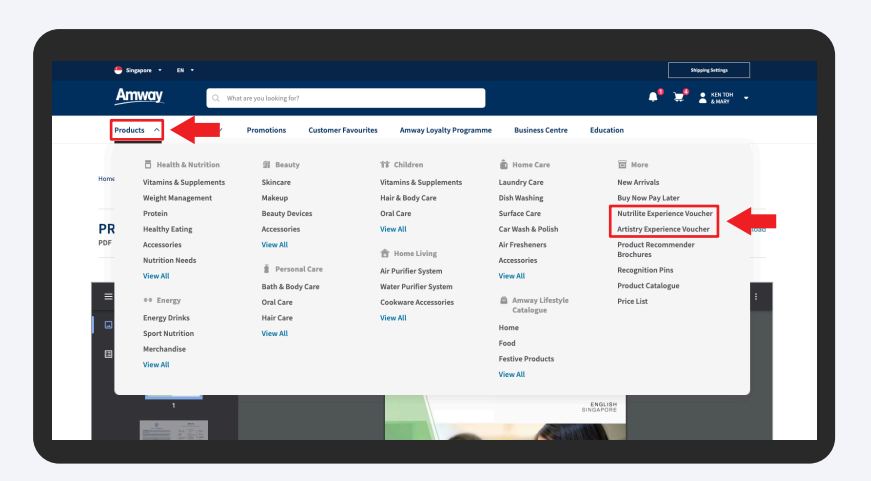

# Login, click on **Product** and select **Nutrilite/Artistry Experience Voucher**.

\*All new ABO will receive 2 complimentary BEC e-coupon and will be shown under Coupon & Voucher Management.

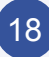

| Products V Brands V Promotions Customer Favourites        | Amway Loyalty Programme Business Centre Education                              |
|-----------------------------------------------------------|--------------------------------------------------------------------------------|
| Home / Shop All / BEC Voucher / AP\$100 Nutrilite Voucher |                                                                                |
|                                                           | AP\$100 Nutrilite Voucher                                                      |
|                                                           | Please refer to the booking steps and Terms & Conditions here: bit.ly/3pjigra  |
| Ap100 PUTTELITE                                           | ABO Price:<br><b>S\$ 100.00</b><br>0.00 FV / 0.00 BV<br>Benall Price 55 100.00 |
| Q, Enlarge                                                | Qty - 1 +<br>V IN STOCK • View Availability at Shap<br>ADD TO CART             |

Click **Add to Cart** checkout & make payment. BEC e-coupon will be available in Amway Booking upon your purchase.

Alternatively, BEC coupons can also be purchases at City Shop counter.

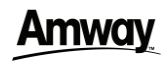

### DESKTOP

### How to Purchase BEC e-coupon

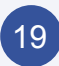

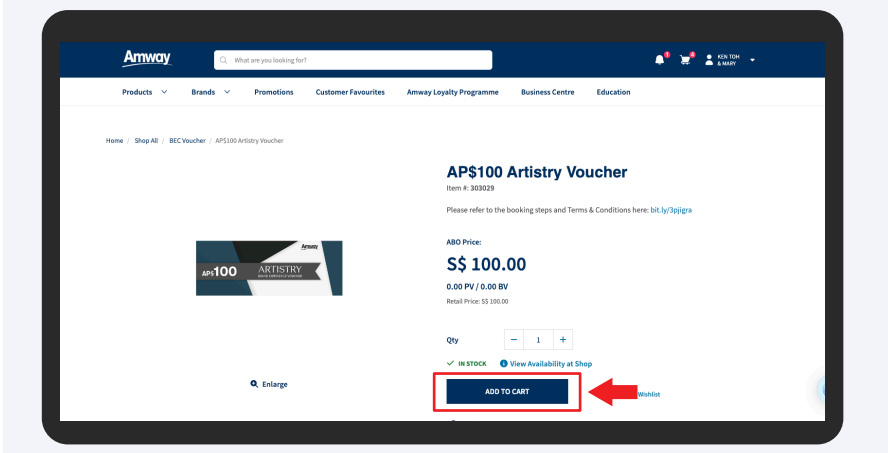

Click **Add to Cart** checkout & make payment. BEC e-coupon will be available in Amway Booking upon your purchase.

Alternatively, BEC coupons can also be purchases at City Shop counter.

\*BEC NHE / ABE AP\$100 e-coupon is fully redeemable for all NUTRILITE or ARTISTRY products, **ONLY** after attending NUTRILITE Health Experience or ARTISTRY Brand Experience at checkout.

The redemption of the e-coupon can be done at amway.sg or City Shop storefront after attending the ARTISTRY Beauty Experience session or NUTRILITE Health Experience session.

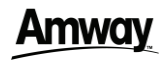

### DESKTOP

### How to Locate & View BEC e-coupon

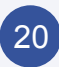

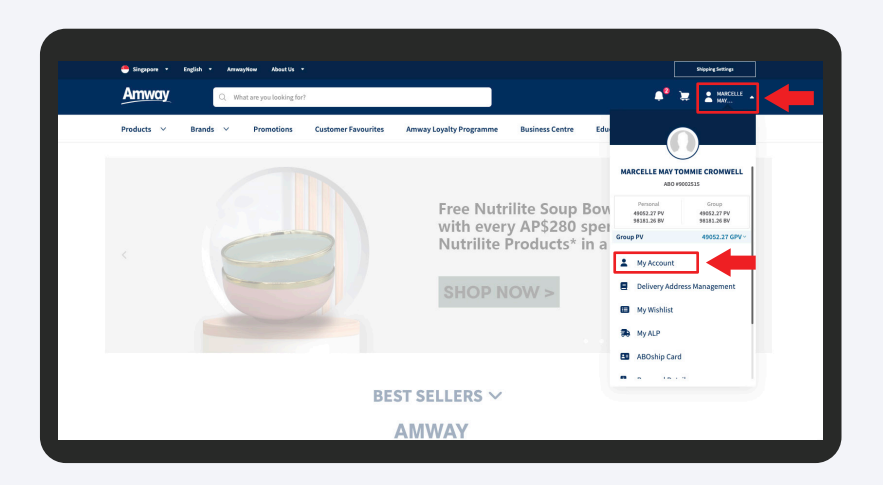

Navigate to your mini account menu and select **My Account**.

| 1 |          |   |
|---|----------|---|
|   | 0        | 1 |
|   | 1        |   |
|   | <u> </u> |   |
| 1 |          |   |

| Products V Brands V              | Promotions Customer Favourites Amway Loyalty Programme Business Centre Education               |   |
|----------------------------------|------------------------------------------------------------------------------------------------|---|
| PROFILE MANAGEMENT               | Profile Management, T&C Management, Delivery Address Management, Change Password, ABOship Card | + |
|                                  | edit/Debit Card Management, Bank Account Management, Coupons & Voucher Management              | - |
| PAYMENT CREDIT/ DEBIT CARD       |                                                                                                | + |
| SHOPPING MANAGEMENT              | Order History, Return History, Wishlist, My ALP                                                | + |
| ACCOUNT MANAGEMENT               | Renewal, Resignation, Conversion                                                               | + |
| MY REGISTRATIONS                 | Invite by E-mail                                                                               | + |
| COUPON CONSENT MANAGEMEN         | r                                                                                              | + |
| SHIPPING AND<br>DELIVERY SETTING | Delivery TAN QUEE ENG 17 MITCHELL ST 12, SINGAPORE, 546661, 96470388 Channe Channe             |   |

Select **Payment Management** and click **Coupons & Voucher Management**.

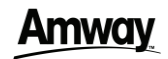

### DESKTOP

### How to Locate & View BEC e-coupon

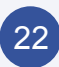

| Products V Brands V Pro                                                                             | motions Customer Favourites Amw               | vay Loyalty Programme | Business Centre Educa | ition                          |
|----------------------------------------------------------------------------------------------------|-----------------------------------------------|-----------------------|-----------------------|--------------------------------|
| COUPON & VOUCHER MANAGEMEN                                                                          | п                                             |                       |                       |                                |
| COUPONS (226) CREDIT                                                                                | VOUCHERS (35) BEC COUPONS (1)                 | <b>—</b>              |                       |                                |
| YOUR COUPONS                                                                                        |                                               |                       |                       |                                |
| Q. Search by Coupon # or Name                                                                       | SEARCH                                        | Filters: ACT          | TIVE COUPONS V        | Sort by: Expiry Date(Asc)      |
| Coupon Details                                                                                      | Түре                                          | VAL                   | LUE                   | Status & Validity Period       |
| 10000883971<br>SGD AP\$100 BEC Artistry E-coupon<br>Redeem your artistry E-coupon after consultatio | BEC n except for wellness packs & sales aids. |                       |                       | NEW<br>19/06/2023 - 16/09/2023 |
|                                                                                                    |                                               | < 1 >                 |                       |                                |
|                                                                                                    |                                               |                       |                       |                                |
|                                                                                                    |                                               |                       |                       |                                |

## Select the **BEC Coupons Tab** to view all available BEC Coupons.

\*All new ABO will receive 2 complimentary BEC e-coupon and will be shown under Coupon & Voucher Management.